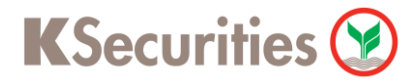

## การสมัครบริการหักบัญชีอัตโนมัติ ATS ผ่านระบบ

## K-ATM

**User Guide** 

# KSecurities 🎯

### การสมัครบริการหักบัญชีอัตโนมัติ ATS ผ่านระบบ : K-ATM

| STEP 1 เลือกเมนู สมัครบริการ                             | STEP 2 เลือกเมนู สมัครบริการหักบัญชีอัตโนมัติ                                                                                                    |
|----------------------------------------------------------|----------------------------------------------------------------------------------------------------|
| <b>เ</b> ลือกทำรายการ                                    | <b>เ</b> ลือกทำรายการ                                                                                                    |
| < โอนเงิน/บริจาคการกุศล กอนเงิน >                        | สมัคร K-Mobile Banking Plus<br>สมัคร K-Speed Top Up                                                                                                    |
| < จ่ายบิล/ชำระเงิน<br>พิมพ์รายการเดินบัญชี               | < สมัครบริการหักบัญชีอัตโนมัติ/<br>บริการเติมเงินอัตโนมัติ                                                                                                    |
| ✓ เดิมเงิน/จ่ายบิลมือถือ 日本語                             | กองทุนรวมกสิกรไทย รัฐพร<br>เหมอก บริการ SMS ขยันบอก/<br>หัAsset<br>บริการแจ้งเดือนทาง SMS เมื่อใช้จ่ายผ่านบัตร                                                                                                    |
| สมัครบริการ/ เพื่อ SMSขยันบอก/<br>K-Mobile/K-Cyber/อื่นๆ | รวมมิตรบริการดิจิตอล บริการซื้อสินค้าทางอินเทอร์เน็ต<br>ด้วยบัตรเดบิตกสิกรไทย                                                                                                    |
| STEP 3 เลือกเมนู สมัครบริการหักบัญชีอัตโนมัติ            | STEP 4 เลือกเมนู ระบุรหัสบริษัท                                                                                                    |
| เลือกทำรายการ                                            | <b>เ</b> ลือกทำรายการ                                                                                                    |
|                                                          | < การไฟฟ้านครหลวง 🋞 🛛 บัตรเครดิตกสิกรไทย >                                                                                                    |
|                                                          | < การประปานครหลวง 🥸 🦳 ระบุรหัสบริษัท 🗲                                                                                                    |
| สมัครบริการหักบัญชีอัตโนมัติ (Direct Debit) >            |                                                                                                    |
| สมัครบริการเดิมเงินอัตโนมัติ >                           |                                                                                                    |
| STEP 5 เลือกประเภทบัญชี                                  | STEP 6 ระบุรหัสบริษัท 5 หลัก สำหรับ ATS เลือก 50211                                                                                                    |
| เลือกบัญชี                                               | รหัสบริษัท (5 หลัก)           โทรศัพท์มือถือ / โทรคมนาคม           1. เอโอเอส 3G (97001)           2. จิเอสเอ็ม แอครามซ์ (80099)           3. ดีแทค โครนโต (97002)           4. ดีแทค (80100)           5. ทรมฟ เอส 3G4 (355240)           6. ทรมฟ เอส (45503)           8. พูกอินเตอร์เน็ต (80077)           8. พูกอินเตอร์เน็ต (80077) |
| กระแสรายวัน >                                            | <ul> <li>๑. พักแอนสท์ สาหรรมแมกรณต์ (35008)<br/>บัตรเครกิต / ถิ่นเชื่อมูลคล<br/>โ. อิออน ธนสินทรัทย์ AEON (50014)<br/>สินเชื่อ / เช่าชื่อ<br/>1. โตโอค้า ลิสซิ่ง (33501)<br/>ประกัน<br/>1. เมืองไทยประกันชีวิต (50123)<br/>2. เมืองไทยประกันภัย (50050)<br/>3. อแมริกันอินเตอร์เนชั่นแนลแอลซัวรันส์ - เอไอเอ (50175)</li> </ul>          |

## **K**Securities **()**

#### การสมัครบริการหักบัญชีอัตโนมัติ ATS ผ่านระบบ : K-ATM

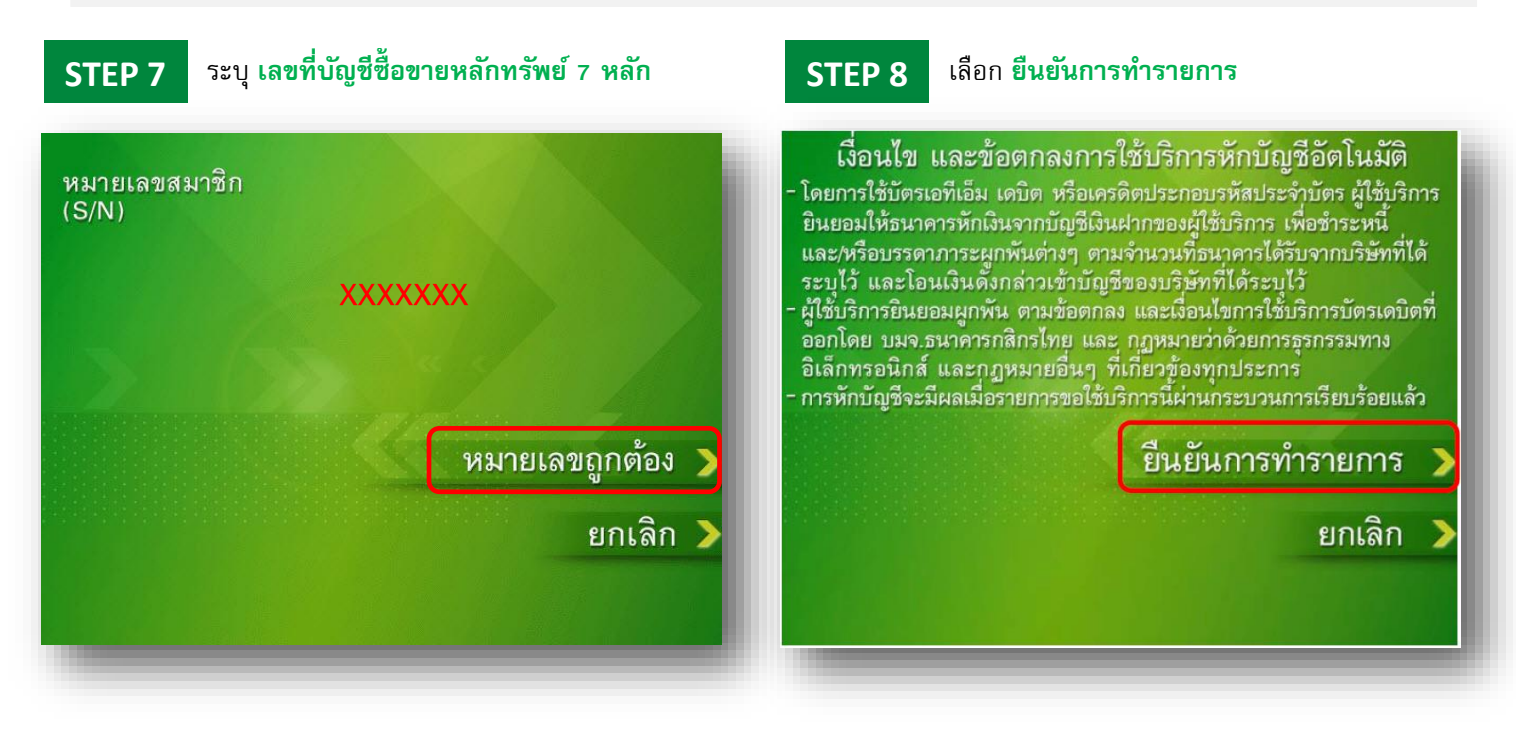